## **STEPS FOR FORM FILLING BY STUDENTS**

## (For Main campus and constituent colleges Regular exam form only)

1. Open website <u>www.mrsstuexam.com</u> and login in Student id.

|           | бор Нотон<br>Мана<br>ватними | <b>r ਰਣਜੀਤ ਸਿੰਘ ਪੰ</b><br>RAJA RANJIT (<br>a (PUNJAB)                                                                                          | ਜਿਾਬ ਤਕਨੀਕੀ ਯੂਨੰ<br>SINGH PUNJAB                                                                                               | <b>ਵਰਸਿਟੀ, ਬਠਿੰਡਾ</b><br>Technical U   | <b>(นํิกาซ)</b><br>JNIVERSITY |                                       |
|-----------|------------------------------|----------------------------------------------------------------------------------------------------|----------------------------------------------------------------------------------------------------|----------------------------------------|-------------------------------|---------------------------------------|
| Н         | HOME IMPORTANT A             | NOUNCEMENT(S) EX                                                                                                    | AMINATION ACCOUNTS                                                                                                    | MY ACCOUNT                             | LOG OUT                       |                                       |
| W         | VELCOME PREM SI              | NGH                                                                                                    |                                                                                                    |                                        |                               |                                       |
|           |                              | Change you password. K     Complete your profile, up     Contact HOD of your brail     Contact HOD of your brail     Contact HOD of your brail | eep you account secure.<br>Ioad the picture and lock.<br>Inch in case of any problem.<br>filled only if your profile is comple | te and locked.                         |                               |                                       |
|           |                              |                                                                                                    |                                                                                                    |                                        |                               |                                       |
|           |                              |                                                                                                    |                                                                                                    |                                        |                               |                                       |
|           |                              | MAHARAJA RANJIT SINGH                                                                                                    | PUNJAB TECHNICAL UNIVER<br>Copyright © 2018. All Rights Res                                                                    | SITY - Bathinda (Punjab) - 15<br>erved | 51001                         |                                       |
| 📲 🌌 😌 🐴 . | 6 🗋 🕅                        | <b>0</b> 🖉 🍕                                                                                                    |                                                                                                    | 3583                                   | 0                             | ▲ 🍡 🗊 .al (♦) ENG 11:50<br>06-06-2020 |

2. On the header menu, move your mouse pointer to Examination.

| ← → C  ■ mrsstuexam.com/Student/Default.aspx |                                                                                                    |                                                           | 🕶 २ 🛧 📜 🕓 : |
|----------------------------------------------|----------------------------------------------------------------------------------------------------|-----------------------------------------------------------|-------------|
| жалани<br>Мани<br>Ватным                     | ਸਾ ਰਣਜੀਤ ਸਿੰਘ ਪੰਜਾਬ ਤਕਨੀਕੀ ਯੂਨੀਵ<br>RAJA RANJIT SINGH PUNJAB T<br>A (PUNJAB)                                                                                                    | ส <b>ที่วี่ไ, ชี่ไอ้ฮา (น์กาซ)</b><br>ECHNICAL UNIVERSITY |             |
| HOME IMPORTANT A                             | NNOUNCEMENT(S) EXAMINATION ACCOUNTS                                                                                                    | MY ACCOUNT LOG OUT                                        |             |
| WELCOME PREM S                               | View Result           Regular           Reappear           AdmitCard           Important Information for Students           C*           Change you password. Keep you account secure.           C*           Complete your profile, upload the picture and lock.           C*           Conduct HOD of your branch in case of any problem.           C*           Examination form can be filled only if your profile is complete and branch in case of any profile is complete and branch in case of any profile is complete and | nd locked.                                                |             |
|                                              | MAHARAJA RANJIT SINGH PUNJAB TECHNICAL UNIVERSITI                                                                                                    | Y - Bathinda (Punjab) - 151001<br>eri                     |             |

3. Click on Regular exam form.

| M Inbox (6,951) - supportexam@m                  | × 📀 Stud                                              | dent - Home 🗙 🙆 Se                                     | arch - Zoho Mail (lokesh@              | mrs: ×   +                               |                            |                                  |    |   |   | -  | ٥ | × |
|--------------------------------------------------|-------------------------------------------------------|--------------------------------------------------------|----------------------------------------|------------------------------------------|----------------------------|----------------------------------|----|---|---|----|---|---|
| $\leftrightarrow$ $\rightarrow$ C $$ mrsstuexam. | .com/Student/                                         | Default.aspx                                           |                                        |                                          |                            |                                  | 07 | Q | ☆ | 3- | s | : |
|                                                  |                                                       | ਮਹਾਰਾਜਾ ਰਣਜੀਤ ਸਿੱ<br>Maharaja Ran<br>Bathinda (PUNjab) | <b>ਘ ਪੰਜਾਬ ਤਕ</b><br>JIT SINGH I       | <b>ਨੀਕੀ ਯੂਨੀਵ</b><br><sup>PUNJAB</sup> T | ਰਸਿਟੀ, ਬਠਿੰਸ਼<br>ECHNICAL  | <b>รา (นํิกาช)</b><br>UNIVERSITY |    |   |   |    |   |   |
|                                                  | HOME                                                  | IMPORTANT ANNOUNCEMENT(S)                              | EXAMINATION                            | ACCOUNTS                                 | MY ACCOUNT                 | LOG OUT                          |    |   |   |    |   |   |
|                                                  | WELCO                                                 | ME AMANDEEP KAUR                                       | View Result Regular Reappear AdmitCard |                                          |                            | Welcome: AMANUEEP KAUK           |    |   |   |    |   |   |
|                                                  | Important Information for Students                    |                                                        |                                        |                                          |                            |                                  |    |   |   |    |   |   |
|                                                  | C Change you password. Keep you account secure.       |                                                        |                                        |                                          |                            |                                  |    |   |   |    |   |   |
|                                                  | C Complete your profile, upload the picture and lock. |                                                        |                                        |                                          |                            |                                  |    |   |   |    |   |   |
|                                                  | Contact HOU of your branch in case of any problem.    |                                                        |                                        |                                          |                            |                                  |    |   |   |    |   |   |
|                                                  |                                                       |                                                        |                                        |                                          |                            |                                  |    |   |   |    |   |   |
|                                                  |                                                       |                                                        |                                        |                                          |                            |                                  |    |   |   |    |   |   |
|                                                  |                                                       |                                                        |                                        |                                          |                            |                                  |    |   |   |    |   |   |
|                                                  |                                                       | MAHARAJA RANJIT                                        | SINGH PUNJAB TECH                      | ICAL UNIVERSITY                          | - Bathinda (Punjab) -<br>d | 151001                           |    |   |   |    |   |   |

4. Click on save exam form.

| ULAR EX                                         |                               |                        |                              |                      |     |        |          |          |
|-------------------------------------------------|-------------------------------|------------------------|------------------------------|----------------------|-----|--------|----------|----------|
| ULAR EX                                         |                               |                        |                              |                      |     |        | We       | elcome:  |
|                                                 | AM FORI                       | AI.                    | Examination !                | Session: May20       | 20  |        |          |          |
| Student Infoma                                  | tion -                        |                        |                              |                      |     |        |          |          |
| Branch                                          |                               | Architecture           |                              |                      |     |        |          |          |
| Roll No / Name                                  |                               |                        |                              |                      |     |        |          |          |
| rather's / Moth                                 | ( Reteb                       |                        |                              |                      |     |        |          |          |
| Mobile / Email                                  | / batch                       |                        |                              |                      |     |        |          |          |
| Semester                                        | om aomöstör.                  | 6th                    | ~                            |                      |     |        |          |          |
| Subject C                                       | ode Paper                     | d annotate te          |                              | Subject Title / Rema | rks |        |          | T/P      |
| BARC16                                          | 42 12013                      | 4 BARC1642 - 120       | 0134 - Building Construction | -VI                  |     |        |          | Theory   |
| BARC16                                          | 43 12013                      | 5 BARC1643 - 12        | 0135 - Building Sciences & I | echnology-VI         |     |        |          | Theory   |
| BARC16                                          | 44 12013                      | 6 BARC1644 - 12        | 0136 - Interior Design       |                      |     |        |          | Theory   |
| BARCIE                                          | 45 12013                      | 7 BARC1645 - 12        | 0137 - Esumating & Costing   |                      |     |        |          | Theory   |
| BARCIE                                          | 46 12013                      | 0 BARC1646 - 12        | 0138 - Design Philosophies-  | in an                |     |        |          | Theory   |
| BARCIE                                          | 47 12013                      | 9 BARC1647 - 12        | 0139 - Architectural Design  |                      |     |        |          | THEOTY   |
| DANCIO                                          | 41 12013                      | 5 DANCT041 - 12        | 0133 - Architectural Design- | 400                  |     |        |          |          |
| (Section-B)<br>Selected Subject<br>Subject Code | s to appear in Ex<br>Paper Id | amination              | Subject Title                | / Remarks            |     | T/P    | Internal | External |
| BARC1641                                        | 120133                        | Architectural Design-V | n                            |                      |     |        | Yes ~    | Yes ~    |
| BARC1642                                        | 120134                        | Building Construction- | ·VI                          |                      |     | Theory | Yes 🗸    | Yes 🗸    |
| BARC1643                                        | 120135                        | Building Sciences & Te | chnology-VI                  |                      |     | Theory | Yes ~    | Yes ~    |
| BARC1644                                        | 120136                        | Interior Design        |                              |                      |     | Theory | Yes ~    | Yes 🗸    |
| BARC1645                                        | 120137                        | Estimating & Costing   |                              |                      |     | Theory | Yes ~    | Yes ~    |
| -                                               | 100100                        | Design Philosophies-II | 1                            |                      |     | Theory | Yes ~    | Yes ~    |
| BARC1646                                        | 120130                        | boolgit r mooopmoo-n   |                              |                      |     |        |          |          |

5. Click on lock exam form.

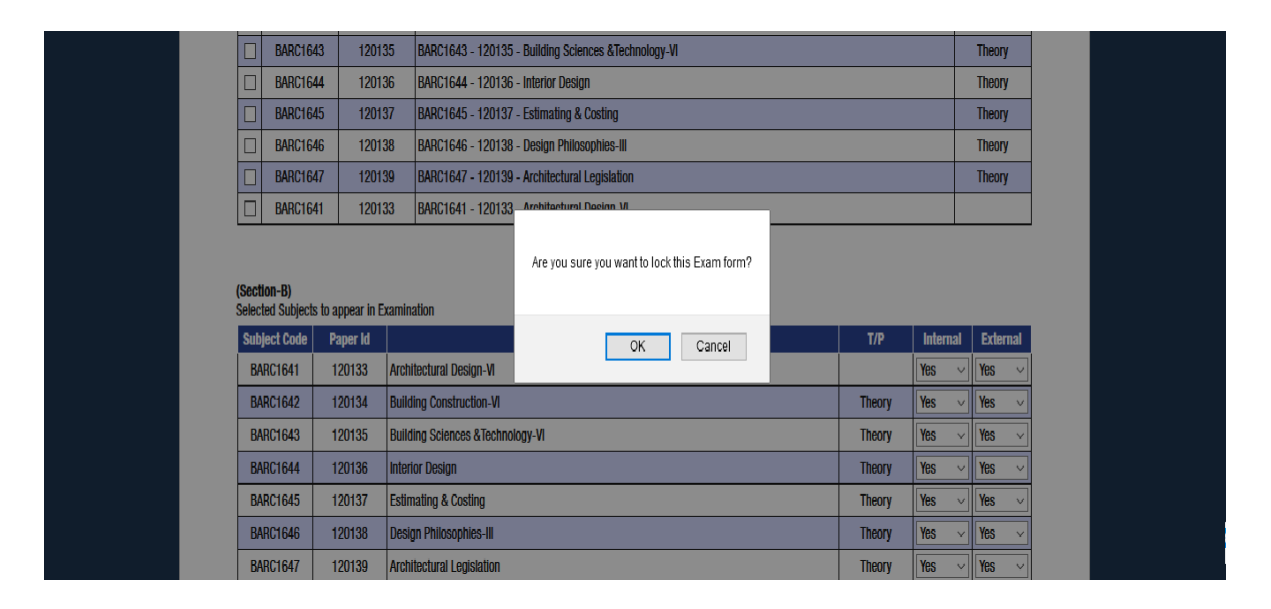

6. Click on print exam form.

| E IMPO                  | ORTANT ANN                                                                                                    | DUNCEMENT(S) EXAMINATION ACCOUNTS MY                                                                 | ACCOUNT LOG                                                | OUT      |          |  |  |  |  |
|-------------------------|----------------------------------------------------------------------------------------------------|----------------------------------------------------------------------------------------------------|------------------------------------------------------------|----------|----------|--|--|--|--|
|                         |                                                                                                    |                                                                                                    |                                                            | 1        | Velcome: |  |  |  |  |
| ULAR EX                 | XAM FOR                                                                                                    | м                                                                                                    |                                                            |          |          |  |  |  |  |
|                         |                                                                                                    |                                                                                                    |                                                            |          |          |  |  |  |  |
|                         |                                                                                                    | Examination Session: May2020                                                                         |                                                            |          |          |  |  |  |  |
|                         |                                                                                                    | Examination Session: May2020                                                                         |                                                            |          |          |  |  |  |  |
| Student Infoma          | ation -                                                                                                    |                                                                                                    |                                                            |          |          |  |  |  |  |
| Branch<br>Boll No / Nam | •                                                                                                    | Architecture                                                                                         |                                                            |          |          |  |  |  |  |
| Father's / Mot          | ther's Name                                                                                                    |                                                                                                    |                                                            |          |          |  |  |  |  |
| Mobile / Emai           | I / Batch                                                                                                    |                                                                                                    |                                                            |          |          |  |  |  |  |
|                         |                                                                                                    |                                                                                                    |                                                            |          |          |  |  |  |  |
| (Section-A)             |                                                                                                    |                                                                                                    |                                                            |          |          |  |  |  |  |
| Click on CheckE         | Box to select the                                                                                               | Subjects in which you want to appear in Exam.                                                        |                                                            |          |          |  |  |  |  |
| Select your cur         | rrent semester.                                                                                                 |                                                                                                    |                                                            |          |          |  |  |  |  |
| Semester                |                                                                                                    | 6th ~                                                                                                |                                                            |          |          |  |  |  |  |
| Subject Code            | Paper Id                                                                                                    | Subject Title / Remarks                                                                              |                                                            |          | T/P      |  |  |  |  |
| BARC1642                | 120134                                                                                                    | BARC1642 - 120134 - Building Construction-VI<br>BARC1643 - 120135 - Building Sciences &Technology VI | ARC1643 - 120135 - Building Sciences &Technology-VI Theory |          |          |  |  |  |  |
| BARC1643<br>BARC1644    | 120135                                                                                                    | ARC1644 - 120136 - Interior Design Theory                                                            |                                                            |          |          |  |  |  |  |
| BARC1645                | 120137                                                                                                    | ARC1645 - 120137 - Estimating & Costing Theory                                                       |                                                            |          |          |  |  |  |  |
| BARC1646                | 120138                                                                                                    | BARC1646 - 120138 - Design Philosophies-III Theory                                                   |                                                            |          |          |  |  |  |  |
| BARC1647                | 120139                                                                                                    | 3ARC1647 - 120139 - Architectural Legislation Theory                                                 |                                                            |          |          |  |  |  |  |
| BARC1641                | 120133                                                                                                    | BARC1641 - 120133 - Architectural Design-VI                                                          | ANNO 1041 - T20100 - Antimotorial DESIGN-VI                |          |          |  |  |  |  |
| (Section-B)             |                                                                                                    |                                                                                                    |                                                            |          |          |  |  |  |  |
| Selected Subject        | cts to appear in E                                                                                              | xamination                                                                                           |                                                            |          |          |  |  |  |  |
| Subject Code            | Paper Id                                                                                                    | Subject Title / Remarks                                                                              | т/р                                                        | Internal | External |  |  |  |  |
| BARC1641                | 120133                                                                                                    | Architectural Design-VI                                                                              | Theory                                                     | Yes      | Yes ~    |  |  |  |  |
| BARC1642                | 120134                                                                                                    | Building Construction-VI                                                                             | Theory                                                     | Yes      | Yes ~    |  |  |  |  |
| DARC1643                | 120135                                                                                                    | Building Sciences & rechnology-vi                                                                    | Theory                                                     | Yes      | Vers V   |  |  |  |  |
| DARC1644                | 120136                                                                                                    | Interior Design                                                                                      | Theory                                                     | Tes      | Y Tes V  |  |  |  |  |
| BARC1645                | 120137                                                                                                    | Esumating & Costing                                                                                  | Theory                                                     | TUS      | Y TUS V  |  |  |  |  |
| DADC1040                | the second second second second second second second second second second second second second second second se | Design Finitestation                                                                                 | rheory                                                     | TUS      | TUS V    |  |  |  |  |
| BARC1646                | 120130                                                                                                    |                                                                                                    |                                                            |          | 1        |  |  |  |  |

NOTES:

- > Student's profile should be locked to generate Examination form.
- Elective Subject or Subject from Semester Groups will only be listed in Admit card/Exam Form if subject has been selected in Subject Selection Module for that particular student.
- In case of any problem with the Examination form, send us email at supportexam@mrsstuexam.com.